## Share ConeDrive uploaded video on LMS

Each LUMS user has the 1 terabyte space on OneDrive. Purpose of the document to elaborate the way to upload the desired videos on OneDrive then to share the link in LMS resources.

1. Login on <a href="https://outlook.office365.com/">https://outlook.office365.com/</a> with LUMS email id and password.

| 2. | Click on the Left top button as | ← → C ① ■ outlook.office.com/mail/inbox |            |                          |                                                                                                    |  |  |
|----|---------------------------------|-----------------------------------------|------------|--------------------------|----------------------------------------------------------------------------------------------------|--|--|
|    | shown to find and click for     |                                         |            | Office 365 $\rightarrow$ | >                                                                                                    |  |  |
|    | OneDrive                        | _                                       |            |                          | read D Undo                                                                                                    |  |  |
|    |                                 | Apps                                    |            |                          | + Filter v                                                                                                    |  |  |
|    |                                 | Outloo                                  | ok 🦱       | OneDrive :               |                                                                                                    |  |  |
|    |                                 | Word                                    | ×          | Excel                    | References and the second second seco |  |  |
|    |                                 | Power                                   | Point N    | OneNote                  | And Andrew Street                                                                                                    |  |  |
|    |                                 | Share                                   | Point 📑    | Teams                    | And all Dorosella pt. When Trabally phone                                                                                                    |  |  |
|    |                                 | N Class                                 | Notebook 🛐 | Sway                     | Advancement<br>e Session & Reliatoric Econe Nr. 1125<br>Sents, Staff and Tacuity, One of the most immed                                                                                                    |  |  |
|    |                                 | Forms                                   |            | Calendar                 |                                                                                                    |  |  |
|    |                                 | All apps $\rightarrow$                  | >          |                          | Admit Tame Officeast Stat. In 1985                                                                                                    |  |  |

 Click on Upload button and then select Files or Folder to get uploaded

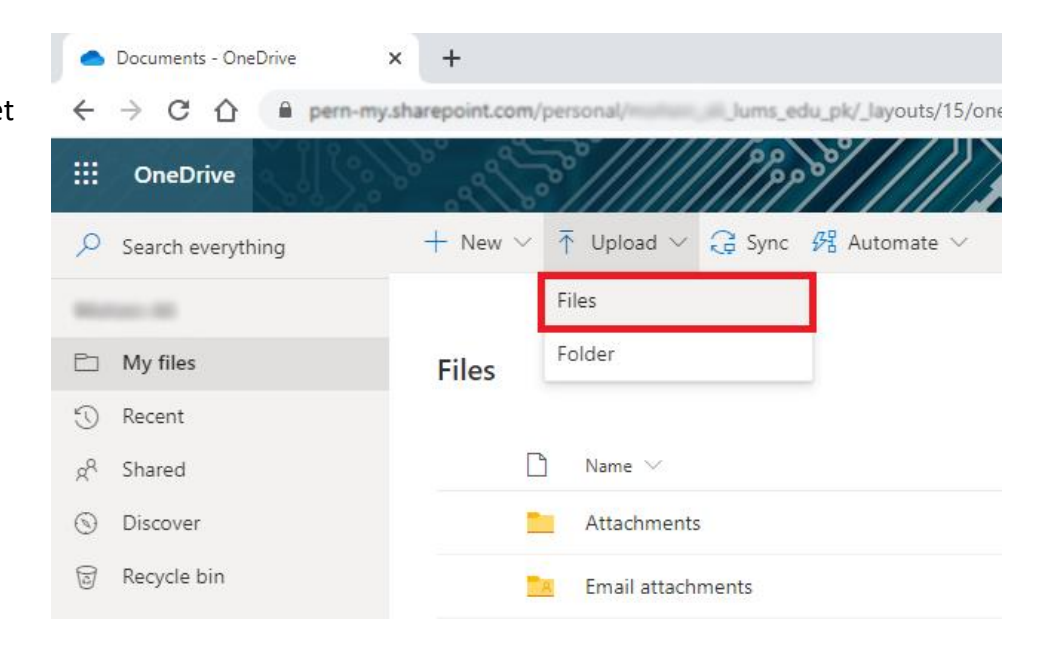

 Browse and select the desired file to get uploaded on OneDrive

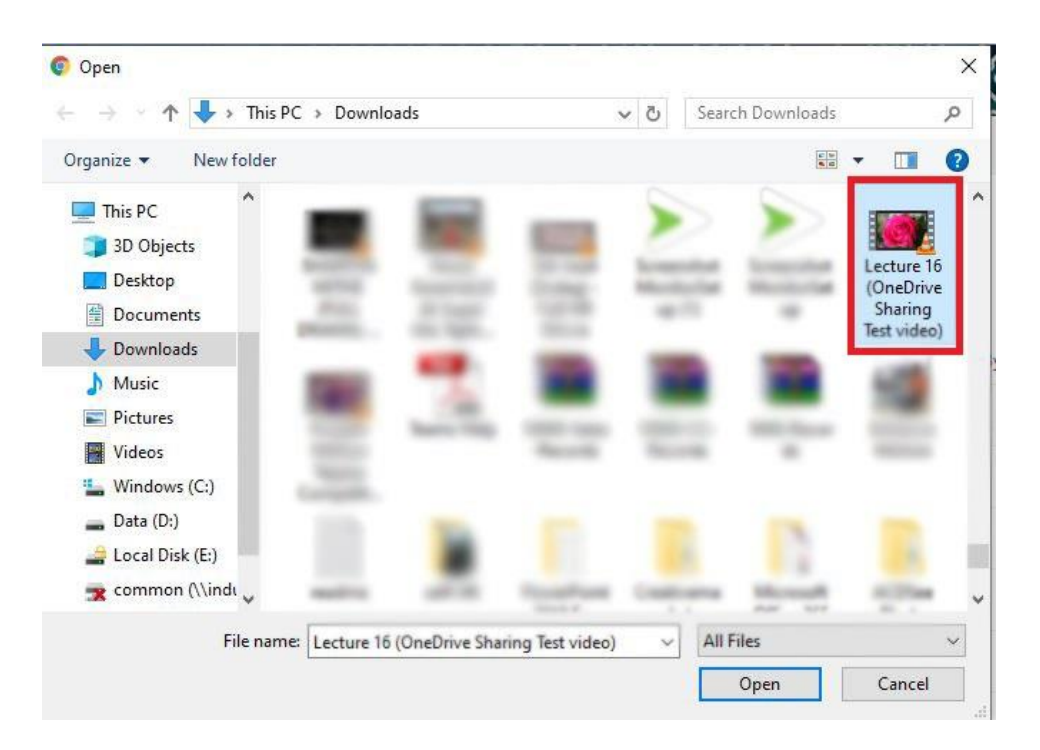

 Once the file uploaded there is Share Link option from where link of the video can be copied.

| Progress                     | $\times$ |
|------------------------------|----------|
| Uploaded 1 item to Documents | ×        |
| Done                         |          |
| Share Lin                    | k        |

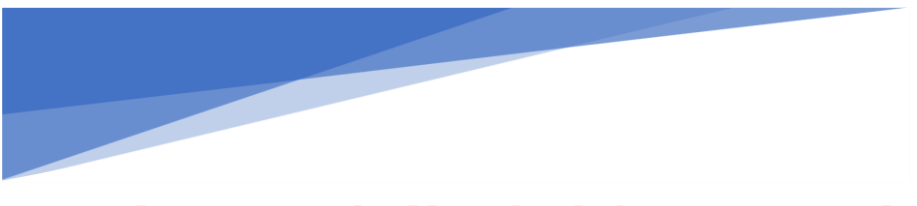

After Getting the file uploaded on OneDrive: if want to share it, there is need to change its "sharing" option "*Private*" to "*Shared*"

 Change Sharing Option, click on Private to make it "Shared"

| search everydning          | Er Snare | Goopy link y Download i Delete =0 F   | Rename 💼 Move to                                                                                                    | Copy to \$5 Aut                                             | omate 🗸 \cdots |                       | Lecture 16 (OneDrive Sharing Test vide ×                                                                                                    |
|----------------------------|----------|---------------------------------------|----------------------------------------------------------------------------------------------------|-------------------------------------------------------------|----------------|-----------------------|----------------------------------------------------------------------------------------------------|
| Aohsin Ali                 |          |                                       |                                                                                                    |                                                             |                |                       | Manage Access                                                                                                    |
| 🖄 My files                 | Files    |                                       |                                                                                                    |                                                             |                |                       | initial ge recess                                                                                                    |
| ) Recent                   |          |                                       |                                                                                                    |                                                             |                |                       |                                                                                                    |
| P Shared                   |          | 🗅 Name 🗠                              | Modified ~                                                                                                    | Modified By 😒                                               | Filesize 😒     | Sharing               | ® Links Giving Access() ピ Share                                                                                                    |
| Discover                   |          | folder 2                              |                                                                                                    |                                                             | 5 Jame         | Private               | There are no sharing links for this item.                                                                                                    |
| 7 Recycle bin              |          | Name and Arts                         | August 10,2018                                                                                                    |                                                             | 74 Apres       | Pringita              | Contraction of the second second |
| hared libraries            |          | Di Mandalan                           | Database 10, 2019                                                                                                    | 10000                                                       | 1 mer          | Frington              | Pe Direct Access ⊙ +                                                                                                    |
| u Learning Technology & Tr |          | he has been as a set of the           | August 11,000                                                                                                    |                                                             | 100.000        | A Starte              | A 1997                                                                                                    |
| Create shared library      |          | Di Vansi alli İzegen                  | $\{(x_i,y_i) \in [1,1], (y_i) \in [1,1]\}$                                                                                                    |                                                             | 1.000          | P Stand               |                                                                                                    |
|                            |          | In This same                          | 14,000 (1771)                                                                                                    |                                                             | 1.000          | P. Stand              |                                                                                                    |
|                            |          | Convertiers                           | loss 1, 2019                                                                                                    |                                                             | (114.10)       | Frank                 |                                                                                                    |
|                            |          | DocumentLdocx                         | October 7, 2013                                                                                                    |                                                             | 144.05         | Frank                 |                                                                                                    |
|                            |          | Discovert2.doox                       | $\mathcal{T}_{1}(x,y) \in \{1, \dots, n\}, \  y  \in [1, \infty]$                                                                                                    | $   _{\mathcal{T}} =    _{\mathcal{T}} =    _{\mathcal{T}}$ |                | Prost.                |                                                                                                    |
|                            |          | Constantiatore                        | $\{1,1,2,2,3,3,1,2,3,3,1,3,3,1,3,3,1,3,3,1,3,3,1,3,3,1,3,3,1,3,3,1,3,3,1,3,3,1,3,3,1,3,1,1,3,1,1,3,1,1,1,1,1,1,1,1,1,1,1,1,1,1,1,1,1,1,1,1$ |                                                             | 12114          | From                  |                                                                                                    |
|                            |          | Description                           | 1000 million - 10, 2010                                                                                                    |                                                             | 1.74 168       | Private               |                                                                                                    |
|                            |          | Dis Antone Mart als Californi         | $(1,1,1,\dots,n_{n-1}) \in \mathbb{R}$                                                                                                    |                                                             | 223.548        | A <sup>2</sup> Shared |                                                                                                    |
|                            |          | <ol> <li>Sumptingstype</li> </ol>     | A first second age.                                                                                                    |                                                             | 102148         | P Stand               |                                                                                                    |
|                            | 0        | E Cecture 16 (OneDrive Sharing T., 19 | A few seconds ago                                                                                                    | 10000                                                       | 5.46 M8        | Private               |                                                                                                    |
|                            |          | tracting_idulu                        | December 3, 2013                                                                                                    | Manage - M.                                                 | 132.43         | Frank                 |                                                                                                    |
|                            |          | WINELESS SETTINGS WINDOWS Tard        | March 12, 2019                                                                                                    |                                                             | 1.04.000       | Prost,                |                                                                                                    |
|                            |          |                                       |                                                                                                    |                                                             |                |                       |                                                                                                    |

## Manage Access

## Customize the sharing option. Select the Anyone with the link and then Apply to get the video sharing option changed from Private to Shared.

Set Password is the option if user want to get implemented (optional). Along with Expiration date for sharing that specific file can be set.

After getting it applied click on "Copy Link" Copy Link
Copy Link
Once the link copied it can be shared.

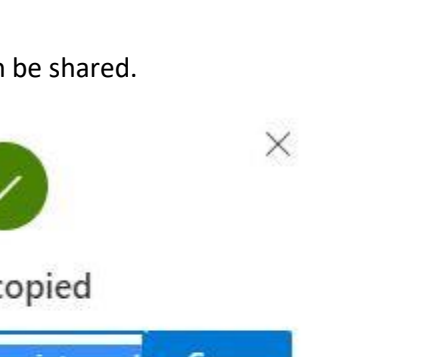

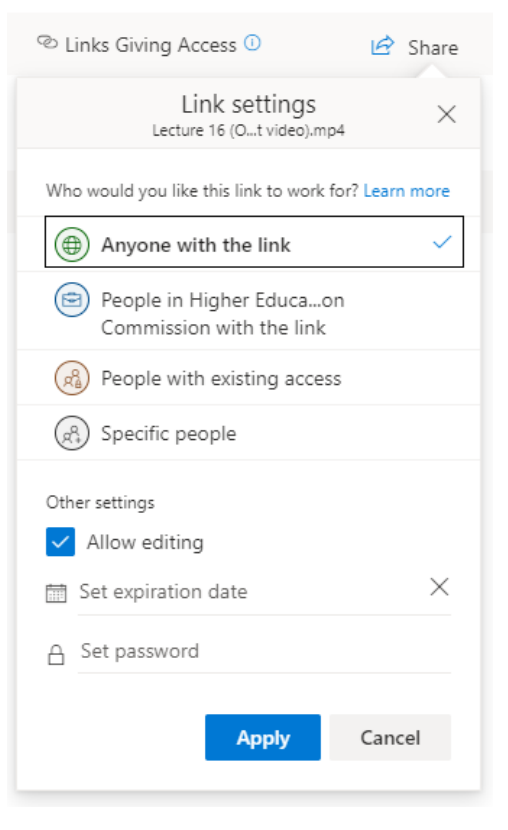

Link copied

https://pern-my.sharepoint.com/ Copy

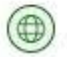

## 8. Login to LMS and access the desired course tab Resources

| e Resources Upload-Download Multiple Resources Permissions Options Check Quota<br>ation: Check Quota |                                                                                                    |                                                                                                    |                                                                                                    |                                                                                                    |
|----------------------------------------------------------------------------------------------------|----------------------------------------------------------------------------------------------------|----------------------------------------------------------------------------------------------------|----------------------------------------------------------------------------------------------------|----------------------------------------------------------------------------------------------------|
| ation: 💼 Ms. Excel Online Course Resources                                                           |                                                                                                    |                                                                                                    |                                                                                                    |                                                                                                    |
|                                                                                                    |                                                                                                    |                                                                                                    |                                                                                                    |                                                                                                    |
| we Copy Remove Show Hide                                                                             |                                                                                                    |                                                                                                    |                                                                                                    |                                                                                                    |
| □ Title ▲                                                                                            | Access                                                                                                    | Created By                                                                                                    | Modified                                                                                                    | Size                                                                                                    |
| Ms. Excel Online Course Resources                                                                    | Add Actions                                                                                                    |                                                                                                    |                                                                                                    |                                                                                                    |
| E Lessons                                                                                            | Upload Files tire site                                                                                                    | mohsin.ali Mohsin Ali                                                                                                    | Mar 23, 2020 9:56 pm                                                                                                    | 3 items                                                                                                    |
| OBS Studio                                                                                           | Create Folders                                                                                                    | mohsin.ali Mohsin Ali                                                                                                    | Apr 3, 2020 1:06 am                                                                                                    | 3 items                                                                                                    |
| PowerPoint Recording                                                                                 | Create Text Document thre site                                                                                                    | mohsin.ali Mohsin Ali                                                                                                    | Apr 3, 2020 1:08 am                                                                                                    | 1 item                                                                                                    |
| Training section 1                                                                                   | Create HTML Page tire site                                                                                                    | mohsin.ali Mohsin Ali                                                                                                    | Mar 20, 2020 11:32 am                                                                                                    | 4 items                                                                                                    |
| Excel 2013 All-in-One For Dummies -nellypdf                                                          | Create Citation List tire site                                                                                                    | mohsin.ali Mohsin Ali                                                                                                    | Mar 18, 2020 8:52 pm                                                                                                    | 24.9 MB                                                                                                    |
| By Husky Dog Video Link                                                                              | Actions   Entire site                                                                                                    | mohsin.ali Mohsin Ali                                                                                                    | Apr 18, 2020 1:43 pm                                                                                                    | 124 bytes                                                                                                    |
| EXAMPLE Tool Guide.pdf C                                                                             | Actions  The Entire site                                                                                                    | afshanamin Afshan Amin                                                                                                    | Mar 31, 2020 1:32 am                                                                                                    | 0.8 MB                                                                                                    |
| LMS presentation for SOE.pptx                                                                        | Actions  Entire site                                                                                                    | afshanamin Afshan Amin                                                                                                    | Aug 30, 2019 4:11 pm                                                                                                    | 1.6 MB                                                                                                    |
| Opencast                                                                                             | Actions  The Entire site                                                                                                    | afshanamin Afshan Amin                                                                                                    | Sep 5, 2019 4:46 pm                                                                                                    | 100 bytes                                                                                                    |
| Shortcuts for Excel.pdf                                                                              | Actions  Entire site                                                                                                    | mohsin.ali Mohsin Ali                                                                                                    | Mar 20, 2020 11:33 am                                                                                                    | 184.1 KB                                                                                                    |
| Copy Content from My Other Sites                                                                     |                                                                                                    |                                                                                                    |                                                                                                    |                                                                                                    |
|                                                                                                    |                                                                                                    |                                                                                                    |                                                                                                    |                                                                                                    |
|                                                                                                    |                                                                                                    |                                                                                                    |                                                                                                    |                                                                                                    |
|                                                                                                    |                                                                                                    |                                                                                                    |                                                                                                    |                                                                                                    |
|                                                                                                    |                                                                                                    |                                                                                                    |                                                                                                    |                                                                                                    |
|                                                                                                    | The ▲         Ms. Excel Online Course Resources         Lessons         OBS Studio         Training section 1         Excel 2013 All-in-One For Dummies -nellypdf         Husky Dog Video Link         Husky Dog Video Link         LMS Forums Tool Guide.pdf Φ         LMS presentation for SOE.pptx         Opencast         Shortcuts for Excel.pdf         Copy Content from My Other Sites | Title A     Access       Ms. Excel Online Course Resources     Add      Actions        Image: Course Resources     Add      Actions        Image: Course Resources     Upload Files     the site       Image: Course Resources     Upload Files     the site       Image: Course Resources     Upload Files     the site       Image: Course Resources     Upload Files     the site       Image: Course Resources     Create Folders     the site       Image: Course Resources     Create Folders     the site       Image: Course Resources     Create Cation List     the site       Image: Course Resources     Create Cation List     the site       Image: Course Resources     Actions image: Entire site     Actions image: Entire site       Image: LMS Forums Tool Guide.pdf     Actions image: Entire site     Actions image: Entire site       Image: LMS presentation for SOE.ptx     Actions image: Entire site     Actions image: Entire site       Image: Shortcuts for Excel.pdf     Actions image: Entire site     Actions image: Entire site       Copy Content from My Other Sites     Actions image: Entire site | Title &       Access       Created By         Ms. Excel Online Course Resources       Actions •       Actions •         Lessons       Upload Files       for site       mohsin all Mohsin Ali         OBS Studio       Add Veb Links (URLs)       for site       mohsin all Mohsin Ali         PowerPoint Recording       Create Folders       mohsin all Mohsin Ali         Training section 1       Create TAUL Page       tire site       mohsin all Mohsin Ali         Excel 2013 All-in-One For Dummies - nellypdf       Create Clation List       mohsin all Mohsin Ali         Husky Dog Video Link       Actions •       Entire site       mohsin all Mohsin Ali         Husky Dog Video Link       Actions •       Entire site       afshanamin Afshan Amin         Husky Dog Video Link       Actions •       Entire site       afshanamin Afshan Amin         Miles presentation for SOE.pptx       Actions •       Entire site       afshanamin Afshan Amin         Miles Opencast       Actions •       Entire site       afshanamin Afshan Amin         Miles Opencast       Actions •       Entire site       afshanamin Afshan Amin         Miles Opencast       Actions •       Entire site       afshanamin Afshan Amin         Miles Opencast       Actions •       Entire site       afshanamin Afshan Amin< | Title A     Access     Created By     Modified       Ms. Excel Online Course Resources     Add w Actions w     Mar 23, 2020 956 pm       Create Folders     the aite     mohshin Ail     Mar 23, 2020 956 pm       Create Folders     the aite     mohshin Ail     Mar 23, 2020 956 pm       PowerPoint Recording     Create Folders     the aite     mohshin Ail     Mar 23, 2020 956 pm       PowerPoint Recording     Create Folders     the aite     mohshin Ail     Mar 23, 2020 168 am       The Steel 2013 AlLin-One For Dummies -nellypdf     Create Finders     mohshin Ail     Mar 20, 2020 11.32 am       The Steel 2013 AlLin-One For Dummies -nellypdf     Actions w     Entre site     mohshin Ail     Mar 18, 2020 852 pm       Husky Dog Video Link     Actions w     Entre site     mohshin Ail     Mar 18, 2020 852 pm       Mar 18, 2020 1.43 pm     Actions w     Entre site     mohshin Ail     Mar 18, 2020 1.43 pm       Mar 18, 2020 1.43 pm     Actions w     Entre site     afshanamin Afshan Amin     Mar 31, 2020 1.32 am       Mar 18, 2020 1.43 pm     Actions w     Entre site     afshanamin Afshan Amin     Mar 31, 2020 1.33 am       Mar 18, 2020 2.01 Mar 11, pm     Actions w     Entre site     afshanamin Afshan Amin     Mar 30, 2019 4.11 pm       Mar 20, 2020 11.33 am     Actions w     Entre site <td< td=""></td<> |

Click the Add Web Links (URLs) option

9. Paste the URL in Web Address (URL) text box.

In Website Name text box, a suitable title for sharing video can be written.

| Add Web Links (URLs)              | ) as you like. If you channe your mind about needing one of your web links, click the 'X' (con beside it. Press the 'Add Web Links Now' button when you have finished |
|-----------------------------------|----------------------------------------------------------------------------------------------------|
| Location: Ms. Excel Online        |                                                                                                    |
| Web Address (URL)<br>Website Name | https://pern-my.sharepoint.com/.vr/g/personal/mohsin_ali_lums_edu_pk/ERX         Lecture 16 (Dated: Mar 2, 21)       Add details for this item                        |
| Add Another Web Link              |                                                                                                    |
| Email Notification                | None - No notification                                                                                                    |
| Add Web Links Now Cancel          |                                                                                                    |

Click Add Web Links Now button.

In LMS resources shared web link will appear having size of few bytes

| Jecture 16 (Dated: Mar 2, 20) | Actions Entire site | Apr 18, 2020 2:24 pm | 115 bytes |
|-------------------------------|---------------------|----------------------|-----------|
|                               |                     |                      |           |

10. By clicking on this a new tab will be opened to play the shared video.